## Works With 2021

# WIR-301: Exploring RTOS Options for Wireless IoT Projects

## Overview

A real-time operating system (RTOS), or, to be more specific, a real-time kernel, can help to mitigate the complexity of a wireless IoT project. Although getting started with a kernel can seem like a challenge to developers who are accustomed to bare-metal system design, Simplicity Studio makes it easy to get up and running with a kernel-based project. This lab will walk through the steps both for leveraging Simplicity Studio's helpful kernel-based example projects and for adding a kernel to bare-metal examples.

### **Pre-requisites**

**Hardware:** You'll need a Thunderboard Sense 2 to complete this lab. Combining a rich collection of sensors with a highly capable EFR32 wireless SoC, the Thunderboard is a great way to get started on your next IoT project. More information on the board is available from the <u>Silicon Labs Web site</u>.

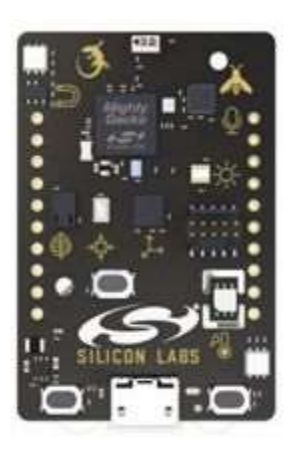

**Development Tools:** Simplicity Studio is a free, Eclipse-based IDE supporting Silicon Labs' SoCs and wireless modules. You'll need to download and install the latest version of the IDE in order to complete the steps outlined in this lab procedure. Installation requires a silabs.com account. There is no cost to set up an account, and you can create yours by <u>clicking here.</u>

The Simplicity Studio installer covers both the IDE and the embedded software—wireless stacks, device drivers, and, *most importantly for this lab*, RTOSes—that Silicon Labs provides to support your development efforts. For the embedded software portion of the install, you'll be prompted to choose from **Install by connecting device(s)** or **Install by technology type**. Unless you are an advanced user with previous Silicon Labs experience, you should choose the former and then select the **Auto** option. This will automatically install the software supported by your Thunderboard, including the Bluetooth and Flex (proprietary wireless) SDKs needed by this lab. For more information on the Simplicity Studio installation process, you can consult the <u>IDE's documentation</u>.

**Mobile App:** EFR Connect is Silicon Labs' easy-to-use mobile app for testing and debugging BLE projects. You'll use the app in the first part of this lab. You should take a few minutes to download the app from

either the <u>Apple Store</u> or <u>Google Play</u> before getting started. (Note that the screenshots in this guide were taken on iOS—the interface may be slightly different on Android.)

### Lab Procedure

#### Part 1: A FreeRTOS-Based Bluetooth Example

- 1. Establish a USB connection between your laptop and Thunderboard
- 2. Open Simplicity Studio and click on Launcher in the upper-right-hand corner

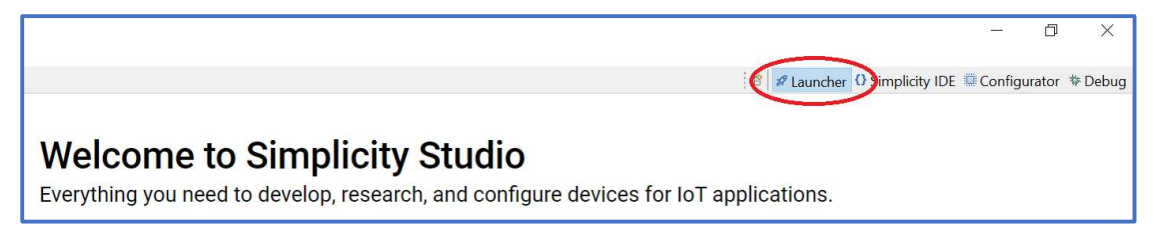

3. Beneath Getting Started, click Connected Devices, and, after confirming that your Thunderboard (Thunderboard Sense 2) appears in the Connected Devices dropdown, click Start

| <b>Get Started</b><br>Select a connected device or search for a product by name to se<br>and demos. | ee available documentation, example projects, |
|----------------------------------------------------------------------------------------------------|-----------------------------------------------|
| Connected Devices All Products                                                                      |                                               |
| Thunderboard Sense 2 (ID: 000440229063)                                                             | Start                                         |

4. On the subsequent Thunderboard Sense 2 page, open the Example Projects & Demos tab

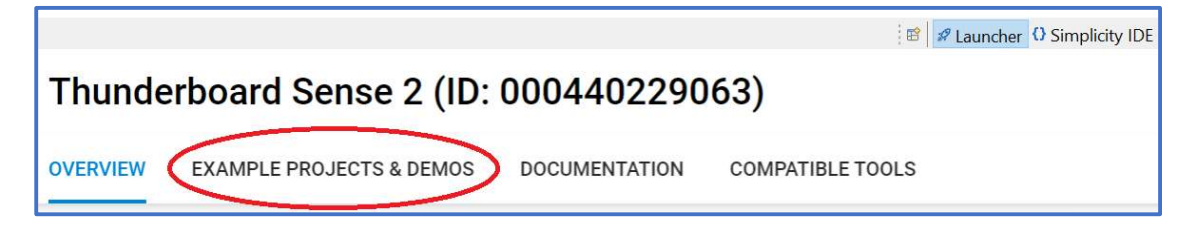

5. In the list of demos and projects appearing in the lower-right-hand corner of the page, scroll to the Bluetooth SoC Blinky demo (not the identically named example project, which lacks the blue Demo label) and click Run in order to flash your board with the bootloader that will be needed by the project you will create in the next steps

| Demo                                                                       |        |
|----------------------------------------------------------------------------|--------|
| Bluetooth - SoC Blinky                                                     |        |
| The classic blinky example using Bluetooth communication. From the EF      | R      |
| Connect mobile app, the LED controller button toggles LED0 on the boa      | d. RUN |
| In addition, on the board pressing or releasing BTN0 notifies the app. Thi | is     |
| is a demonstration of a simple two-way data exchange over GATT.            |        |

6. Now scroll to the Bluetooth – SoC Thermometer FreeRTOS example project and click Create

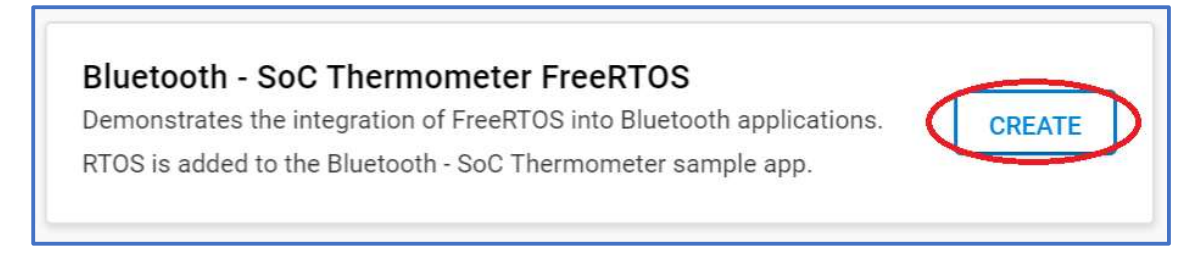

7. In the dialog that subsequently appears, leave the default options (updating the **Project** name according to your preference) and then click **Finish** 

| New Project Wizard                                              |                                                                             | — 🗆 X         |
|-----------------------------------------------------------------|-----------------------------------------------------------------------------|---------------|
| Project Configuration                                           |                                                                             |               |
| Select the project name an                                      | d location.                                                                 |               |
| ✓ Target, SDK                                                   | Examples                                                                    | Configuration |
| Project name: soc_therm                                         | ometer_freertos_works_with_2021                                             |               |
| Vse default location                                            |                                                                             |               |
| Location: C:\Users\magor                                        | rdon\SimplicityStudio\v5_workspace\soc_thermometer_freertos_works_with_2021 | BROWSE        |
| With project files:<br>Link to sources<br>Link sdk and copy pro | ject sources                                                                |               |
| Copy contents                                                   |                                                                             |               |
| CANCEL                                                          | ВАСК                                                                        | NEXT FINISH   |

8. In the **Simplicity Studio IDE** perspective (which should have opened automatically when the project was created), right-click the project's name in the **Project Explorer** in the upper-left-hand corner of the screen and select **Build Project** from the menu that subsequently appears

| v5_workspace - soc_thermometer_freertos_works_with_2021/config/btconf/gat |                                                           |                                                                                                    |               |            |  |
|---------------------------------------------------------------------------|-----------------------------------------------------------|----------------------------------------------------------------------------------------------------|---------------|------------|--|
| File Edit Navigate Search Project Run Window Help                         |                                                           |                                                                                                    |               |            |  |
| ☆ ▼ 9: ▼  ☆ ▼  :::  ◎  ::) ▼ ≪ ▼  :::  ▼ ?: ▼ ↔ ♥ → ○ ▼  ::: ::  ◎  ∩V    |                                                           |                                                                                                    |               |            |  |
| 🔁 Project Explorer 🛛 🔤                                                    | 🔁 Project Explorer 🛛 🗧 😫 🖓 🕴 🗖 🗖 📥 soc_thermometer_freert |                                                                                                    |               |            |  |
| ✓ Soc_thermometer_                                                        |                                                           | New                                                                                                    | >             | L          |  |
| > 🔊 Includes                                                              |                                                           | Go Into                                                                                                    |               | 67         |  |
| > 🗁 autogen                                                               |                                                           | Open in New Window                                                                                                    |               |            |  |
| Y 🗁 config                                                                |                                                           | Show In                                                                                                    | Alt+Shift+W > |            |  |
| ✓ ➢ btconf                                                                |                                                           | Conv                                                                                                    | Ctrl+C        |            |  |
| gatt_con                                                                  | Ē                                                         | Paste                                                                                                    | Ctrl+V        | E          |  |
| ∎ nealur_ur<br>■ ota dfux                                                 | ×                                                         | Delete                                                                                                    | Delete        | Ac         |  |
| > app assert (                                                            |                                                           | Move                                                                                                    |               | e I        |  |
| > B app log cor                                                           |                                                           | Rename                                                                                                    | F2            | ara        |  |
| > B emlib_core_                                                           |                                                           | Source                                                                                                    | >             |            |  |
| > 🖪 FreeRTOSCc                                                            |                                                           | lesson and the second second s | >             |            |  |
| > 🖻 mbedtls_cor                                                           | -                                                         | amport                                                                                                    |               | Ifa        |  |
| 🔰 🔉 🖻 pin confia.h                                                        |                                                           | Build Project                                                                                                    |               | m          |  |
|                                                                           | -                                                         | Clean Project                                                                                                    |               | 0          |  |
| 📲 Debug Adapters 🛛 🚦                                                      | £.                                                        | Refresh                                                                                                    | F5            | The        |  |
|                                                                           |                                                           | Close Project                                                                                                    |               |            |  |
| > Inunderboard Sei                                                        |                                                           | Close Unrelated Projects                                                                                                    |               | <i>yen</i> |  |
|                                                                           |                                                           | Build Configurations                                                                                                    | >             | en         |  |
|                                                                           |                                                           | Index                                                                                                    | >             | per        |  |
|                                                                           | 0                                                         | Run As                                                                                                    | >             | тe         |  |
|                                                                           | #                                                         | Debug As                                                                                                    | >             | Δn         |  |
|                                                                           |                                                           | Profile As                                                                                                    | >             | ch         |  |
|                                                                           |                                                           | Team                                                                                                    | >             |            |  |
|                                                                           |                                                           | Compare With                                                                                                    | >             | imp        |  |
|                                                                           |                                                           | Restore from Local History                                                                                                    |               | 1mp        |  |
|                                                                           |                                                           | Browse Files Here                                                                                                    |               | dic        |  |
|                                                                           | 2                                                         | Open Command Line Here                                                                                                    |               |            |  |
|                                                                           |                                                           | Configure                                                                                                    | >             |            |  |
| <sup>™</sup> soc_thermometer_free                                         |                                                           | Properties                                                                                                    | Alt+Enter     |            |  |

 After the project has built successfully (with 0 errors and warnings reported in the Console at the bottom of the screen), right-click the project name again and select Debug As > 1 Silicon Labs Arm Program

| 🛿 v5_workspace - soc_thermometer_freertos_works_with_2021/config/btconf/gatt_configuration.btconf - Simp |   |                            |               |                                           |  |
|----------------------------------------------------------------------------------------------------|---|----------------------------|---------------|-------------------------------------------|--|
| File Edit Navigate Search Project Run Window Help                                                        |   |                            |               |                                           |  |
| 🗱 🔻 💁 🕶 🖻 🖝 📓 🖏 🗑 💌 🖗 💌 🖗 💌 🕫 💌 🖘 🗢 🕶 🖬 🗺 🕮 🚳 🏠 Welcome 🥯 Recent 🎟 Tools 🕹                               |   |                            |               |                                           |  |
| 🖻 Project Explorer 🛛 🛛 🗧 🕏 🖓 🕴 🧮 🗖 🛋 soc_thermometer_freertos_works_with_2021.slcp 🛛 🚺                   |   |                            |               |                                           |  |
| 👻 🐸 soc_the                                                                                              |   | New                        | >             |                                           |  |
| 🔸 🕷 Bina                                                                                                 |   | Go Into                    |               | tooth GAT I Configurator                  |  |
| > 🔊 Inclu                                                                                                |   | Open in New Window         |               |                                           |  |
| > 😕 auto                                                                                                 |   | Show In                    | Alt+Shift+W > | ) 🗠 🕁 🔁 🕂 🗙                               |  |
|                                                                                                    | 1 | Сору                       | Ctrl+C        |                                           |  |
| > <u></u> B a                                                                                            | Ø | Paste                      | Ctrl+V        | Sustom BLE GAT I                          |  |
| > 🖻 a                                                                                                    | × | Delete                     | Delete        | Generic Access                            |  |
| > 🖻 е                                                                                                    |   | Move                       |               | C Device Name                             |  |
| > 🖻 F                                                                                                    |   | Rename                     | F2            | C Appearance                              |  |
| > 🖻 r                                                                                                    |   | Source                     | >             | Device Information                        |  |
| > <mark>P</mark> F                                                                                       |   | Import                     | >             | C Manufacturer Name String                |  |
| > la p<br>> la c                                                                                         |   | Build Project              |               |                                           |  |
| <                                                                                                    |   | Clean Project              |               | Contributed items                         |  |
| <table-of-contents> Debug Ad</table-of-contents>                                                         | ۲ | Refresh                    | F5            | Contributed items                         |  |
|                                                                                                    |   | Close Project              |               | Health Thermometer                        |  |
| > 🔶 Thunde                                                                                               |   | Close Unrelated Projects   |               | C Temperature Measurement                 |  |
|                                                                                                    |   | Build Configurations       | >             | D Client Characteristic Configura         |  |
|                                                                                                    |   | Index                      | >             | C Temperature Type                        |  |
|                                                                                                    | 0 | Run As                     | >             | Intermediate Temperature                  |  |
|                                                                                                    | * | Debug As                   | 6             | 1 Silicon Labs ARM Program                |  |
|                                                                                                    |   | Profile As                 | >             | Debug Configurations ons                  |  |
|                                                                                                    |   | Team                       | >             | onsole [soc_thermometer_freertos_works_wi |  |
|                                                                                                    |   | Compare With               | >             |                                           |  |
|                                                                                                    |   | Restore from Local History |               |                                           |  |
|                                                                                                    |   | Browse Files Here          |               | Build Finished. 0 errors, 0 war           |  |
|                                                                                                    |   | Open Command Line Here     |               |                                           |  |
|                                                                                                    |   | Configure                  | >             |                                           |  |
| 😂 soc_therm                                                                                              |   | Properties                 | Alt+Enter     |                                           |  |

10. With program execution now halted at the first line of main (), click the **Resume** button to begin running the code

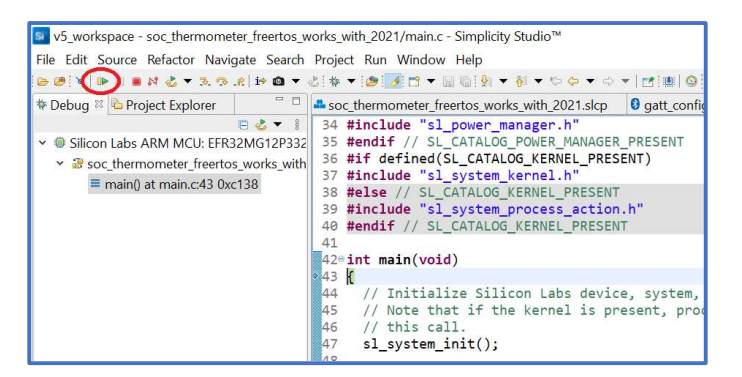

- 11. On your phone, open the EFR Connect app
- 12. In the Browser, find Thermometer Example and click Connect

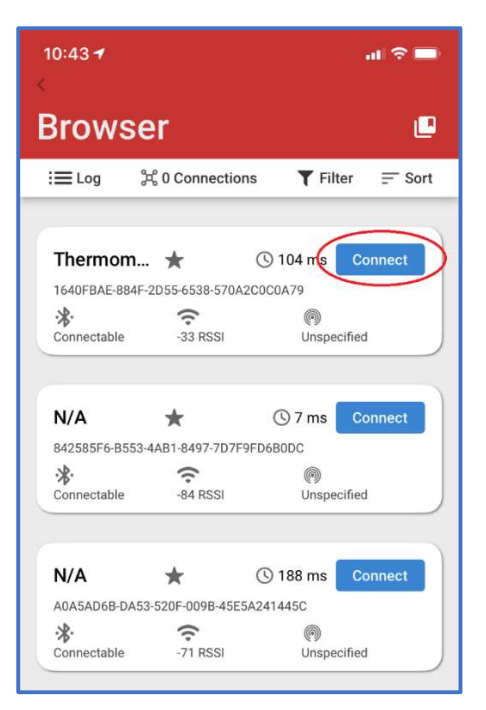

13. Under Health Thermometer, click More Info

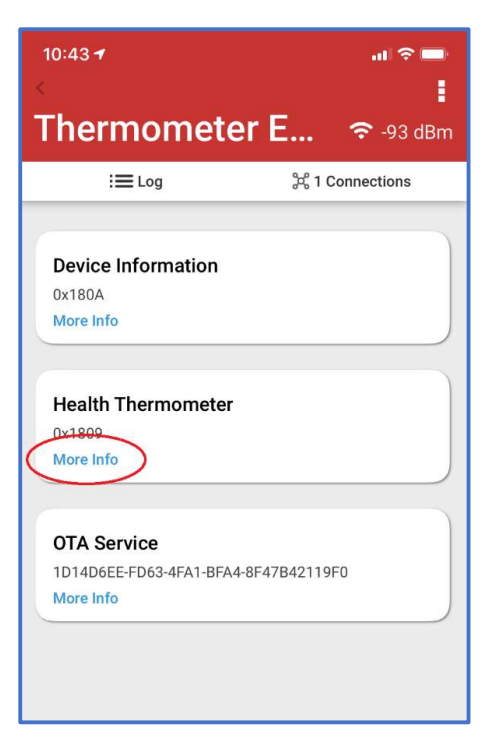

14. Under **Temperature Measurement**, click **Indicate** and confirm that updated temperature values are being periodically displayed in the **Temperature Measurement Value (Celsius)** field

| 10:44                                                                                                    | .u হ            |
|----------------------------------------------------------------------------------------------------|-----------------|
| Thermomete                                                                                                    | r E 奈 -84       |
| : <b>三</b> Log                                                                                                    | 光 1 Connections |
| Device Information<br>0x180A<br>More Info                                                                                                    |                 |
| Health Thermometer<br>0x1809<br>Less Info                                                                                                    |                 |
| Temperature Measurement<br>UUID: 0x2A1C<br>Descriptors:<br>Client Characteristic Configurat<br>UUID: 0x2902<br>Indicate<br>Temperature Type<br>UUID: 0x241D | ion 💽 Rea       |

15. Return to Simplicity Studio and click the Terminate button to stop the debugger

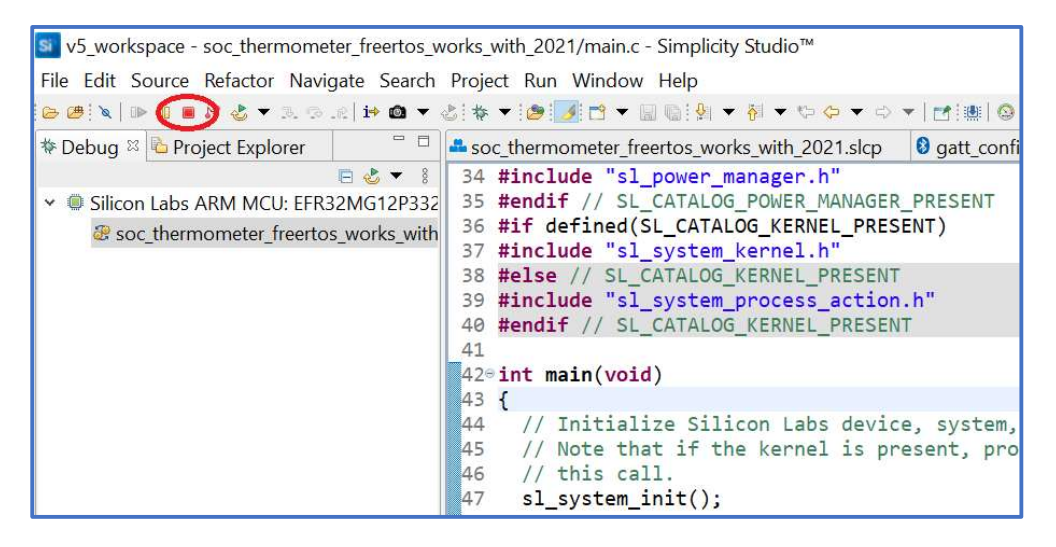

16. In the **Simplicity IDE** perspective (which should open automatically when the debugger stops), click just below the arrow next to your project's name in **Project Explorer** to expand the list of source files comprising the project

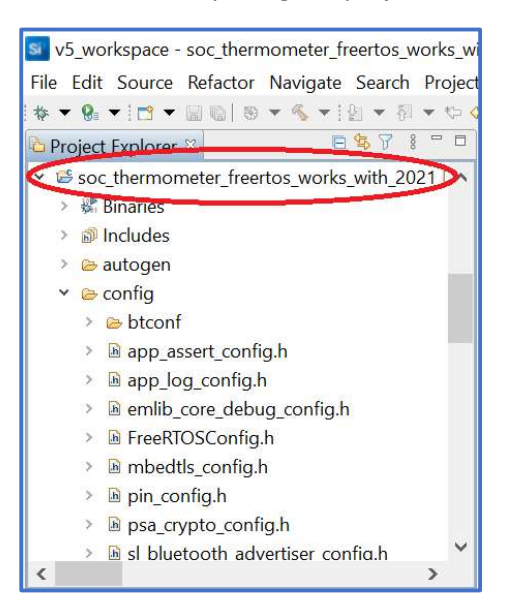

17. Double-click *app\_init\_freertos.c*, which contains the FreeRTOS task that initializes the temperature sensor used by the example project, to open the file in the editor

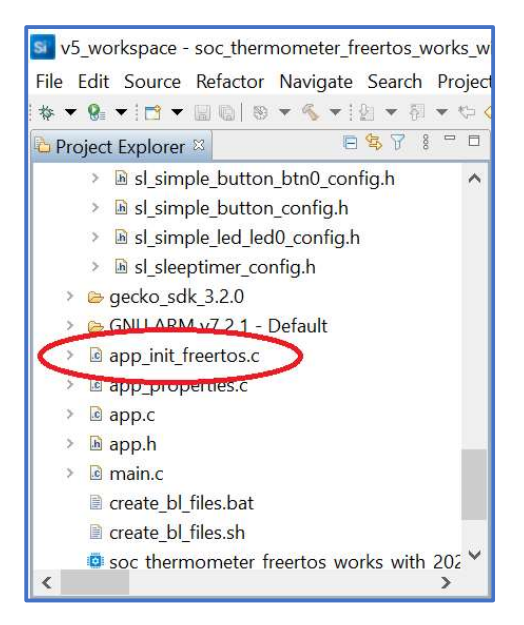

18. Insert the below lines of code just after the include statements near the top of *app\_init\_freertos.c* 

#include "sl\_simple\_led\_instances.h"
#define APP\_LED\_TASK\_PRIORITY 10u
#define APP\_LED\_TASK\_STACK\_SIZE 200
TaskHandle\_t led\_cb = NULL;
static void vTaskLED(void \*pvParameters);

19. Insert the below function call (which will cause the example to create a new LED-blinking task using the parameters that you defined in the previous step) at the bottom of the existing function app\_init() in app\_init\_freertos.c

```
xTaskCreate(vTaskLED,
    "LED Task",
    APP_LED_TASK_STACK_SIZE,
    NULL,
    APP_LED_TASK_PRIORITY,
    &led_cb);
```

20. Add the below implementation of the LED-blinking task to the bottom of *app\_init\_freertos.c* 

```
static void vTaskLED (void *pvParameters)
{
   (void)pvParameters;
   while (1) {
      vTaskDelay(1000);
      sl_led_toggle(&sl_led_led0);
   }
}
```

21. Save your changes to *app init freertos.c* by selecting **File>Save** 

|      | 5                                                                | . (           |
|------|------------------------------------------------------------------|---------------|
| File | Edit Source Refactor Navigate Search Project Run Window          | Help          |
|      | New                                                              | Alt+Shift+N > |
|      | Open File                                                        |               |
| 6    | Open File (Network Analyzer Trace, Energy Profiler, etc.)        |               |
| Ġ    | Open Recent File (Network Analyzer Trace, Energy Profiler, etc.) | >             |
|      | Other Network Analyzer Actions                                   | >             |
|      | Recent Files                                                     | >             |
|      | Close                                                            | Ctrl+W        |
|      | Close All                                                        | Ctrl+Shift+W  |
|      | Save                                                             | Ctrl+S        |
| Ы.   | Save As                                                          |               |
| 6    | Save All                                                         | Ctrl+Shift+S  |
|      | Revert                                                           |               |
|      | Move                                                             |               |
|      | Rename                                                           | F2            |
| ٢    | Refresh                                                          | F5            |
|      | Convert Line Delimiters To                                       | >             |
| ۵    | Print                                                            | Ctrl+P        |
| 凶    | Import                                                           |               |
|      | Export                                                           |               |
|      | Switch Workspace                                                 |               |
| è    | Network Analyzer Import                                          |               |
|      | Properties                                                       | Alt+Enter     |
|      | Restart                                                          |               |
|      | Exit                                                             |               |

- 22. Build the updated example by once again right-clicking the project name and selecting **Build Project**
- 23. Start the debugger via **Debug As > 1 Silicon Labs Arm Program**, as in step 9, and click the **Resume** button to run the code
- 24. Confirm that the newly created FreeRTOS task is toggling your board's RG LED with a frequency of one second and reconnect to the project on your phone with EFR Connect to ensure that the temperature is still being updated

#### Part 2: Adding Micrium OS to a Flex (Proprietary Wireless) Example

 After terminating your most recent debug session, return to the Simplicity Studio Launcher, scroll to Flex (RAIL) – Empty Example and click Create

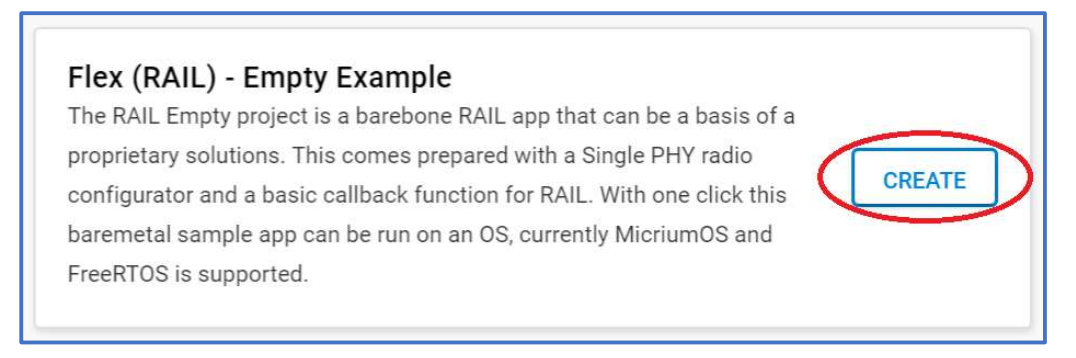

2. Update the new project's name according to your preferences and click Finish

| New Project Wizard  |                                                                       | – 🗆 X            |
|---------------------|-----------------------------------------------------------------------|------------------|
| Project Configu     | Iration                                                               |                  |
| Select the project  | name and location.                                                    |                  |
| ✓ Target, SDK -     | Examples                                                              | Configuration    |
| Project name:       | rail_empty_works_with_2021                                            |                  |
| Vse defaul          | t location                                                            | ·······          |
| Location: C:\Us     | ers\magordon\SimplicityStudio\v5_workspace\rail_empty_works_with_2021 | BROWSE           |
| With project files: |                                                                       |                  |
|                     | rces                                                                  |                  |
| 🔘 Link sdk ar       | d copy project sources                                                |                  |
| Copy conte          | ents                                                                  |                  |
|                     |                                                                       |                  |
|                     |                                                                       |                  |
|                     |                                                                       |                  |
| CANCEL              | [                                                                     | BACK NEXT FINISH |

3. In the **Simplicity Studio IDE** perspective (which should have opened automatically when the project was created), open the tab corresponding to your new project's \*.*slcp* file and then click on **Software Components** 

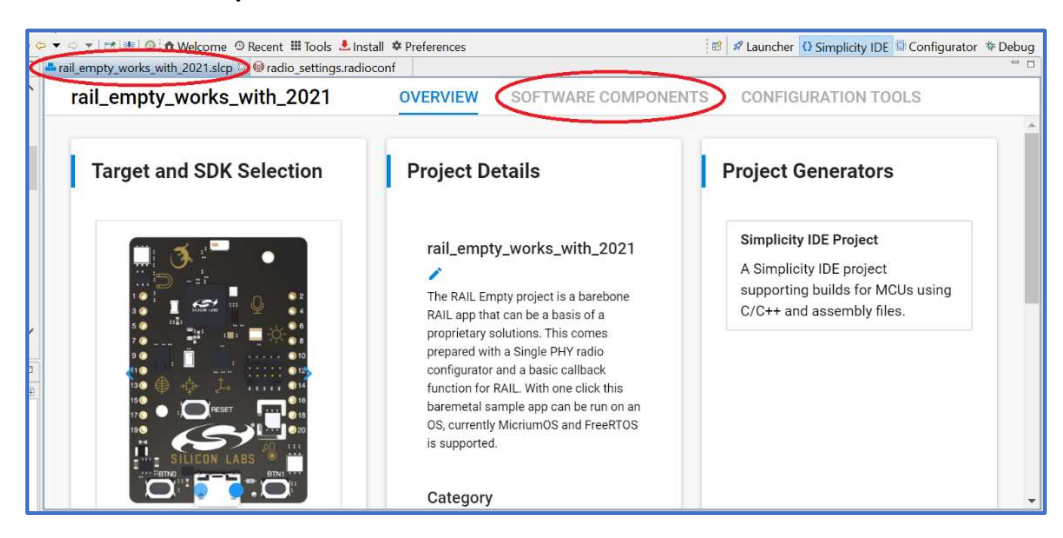

4. In the list on the left-hand side of the page, expand **RTOS > Micrium OS > Kernel** and then click **Micrium OS Kernel** 

| ail_empty_works_with_2021        | OVERVIEW            | SOFTWARE COMPONENTS         | CONFIGURATION TOOLS       |
|----------------------------------|---------------------|-----------------------------|---------------------------|
| Filter : Configurable Components | nstalled Components | Components Installed by You | Q Search keywords, compon |
| DTOC                             | •                   |                             |                           |
| RIUS                             |                     |                             |                           |
| ► FreeRTOS                       |                     |                             |                           |
| ▼ Micrium OS                     |                     |                             |                           |
| ► Common                         |                     |                             |                           |
| ▼ Kernel                         |                     |                             |                           |
| Micrium OS Karnal                | ~                   |                             |                           |
| witchum 03 Kerner                | <b>*</b>            |                             |                           |

5. Click the Install button that should now appear on the right-hand side of the screen

| ▼ ◇ ▼   🛃 ঋ   ◇ ♠ Welcome ◇ Recent Ⅲ Tools 🕹 Inst<br>rail_empty_works_with_2021.slcp 🛛 😫 radio_settings.radio | all & Preferences<br>conf | . B                         | Launcher O Simplicity IDE Configurator * Debug |
|----------------------------------------------------------------------------------------------------|---------------------------|-----------------------------|------------------------------------------------|
| rail_empty_works_with_2021                                                                                    | OVERVIEW                  | SOFTWARE COMPONENTS         | CONFIGURATION TOOLS                            |
| Filter : Configurable Components         Ins                                                                  | stalled Components        | Components Installed by You | Q Search keywords, compon                      |
| • RTOS                                                                                                    | Mi                        | crium OS Kernel             | Install                                        |
| ► FreeRTOS                                                                                                    |                           |                             | $\smile$                                       |
| <ul> <li>Micrium OS</li> </ul>                                                                                | D                         | escription                  |                                                |
| ► Common                                                                                                    | Mi                        | crium OS Kernel             |                                                |
| ▼ Kernel                                                                                                    | Q                         | uality                      |                                                |
| Micrium OS Kernel                                                                                             | ¢ PF                      | ODUCTION                    |                                                |
| ► Services                                                                                                    |                           |                             | View Dependencies                              |

6. Expand the new project's listing in the **Project Explorer** and double-click *main.c* to open this file

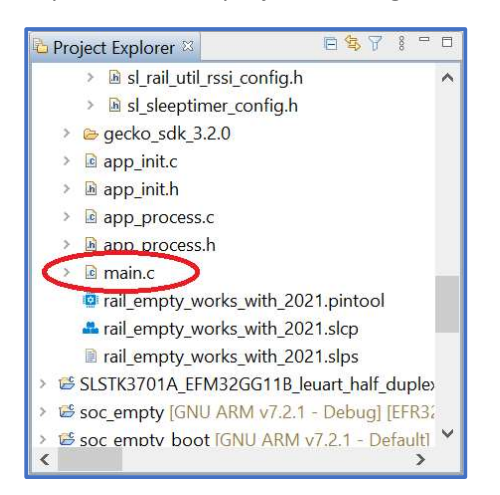

7. Insert the following code (which contains definitions and declarations needed by a Micrium OS task that you will declare in the next few steps) into *main.c*, just below the file's existing #include directives

#include "os.h"
#include "em\_gpio.h"
#define APP\_LED\_TASK\_PRIORITY 56u
#define APP\_LED\_TASK\_STACK\_SIZE 200u
#define APP\_LED\_PORT 8u
static CPU\_STK\_AppTaskLED\_Stk[APP\_LED\_TASK\_STACK\_SIZE];
static OS\_TCB\_AppTaskLED\_TCB;
static void AppTaskLED (void \*p\_arg);

8. Insert the following code into the *main.c* declaration of main(), just below the call to sl system init()

```
RTOS ERR err;
GPIO PinModeSet(gpioPortD,
                APP LED PORT,
                gpioModePushPull,
                0);
OSTaskCreate(&AppTaskLED TCB,
              "LED Task",
              AppTaskLED,
              (void *)0,
              APP LED TASK PRIORITY,
               AppTaskLED Stk,
               Ο,
               APP LED TASK STACK SIZE,
               1u,
               0u,
               0u,
               OS OPT TASK STK CHK | OS OPT TASK STK CLR |
               OS OPT TASK SAVE FP,
             &err);
```

9. Add the below code (which declares a periodic task that will blink your Thunderboard Sense 2's RG LED once every second) to the bottom of *main.c* 

```
static void AppTaskLED (void *p_arg)
{
  RTOS_ERR err;
  (void)p_arg;
  while (1) {
    GPIO_PinOutToggle(gpioPortD, APP_LED_PORT);
    OSTimeDlyHMSM(0, 0, 1, 0, 0, &err);
  }
}
```

- 10. Save *main.c* (File>Save) and build the project by right-clicking its name in **Project Explorer** and selecting **Build Project**
- To download the project's code to the board, again right-click the project name and select Debug As > 1 Silicon Labs Arm Program

- 12. Run the code by clicking the **Resume** button
- 13. Check that the RG LED is toggling once per second on your Thunderboard Sense 2